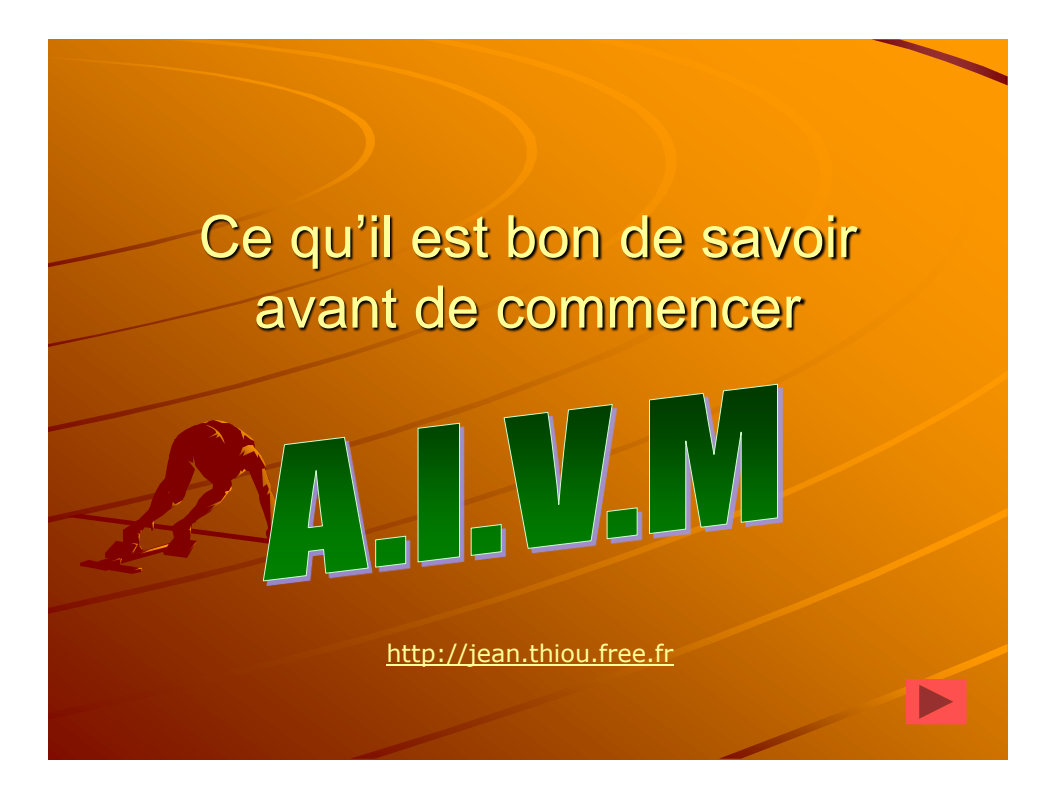

|                                        | Sommaire             |               |
|----------------------------------------|----------------------|---------------|
|                                        | nachine              |               |
| <ul> <li>Clavier et s</li> </ul>       | ouris                |               |
| <ul> <li>Disque dur</li> </ul>         |                      |               |
| ✤ Hiérarchie                           |                      |               |
| <ul> <li>Arborescen</li> </ul>         | ce et fenêtres de    | visualisation |
| <ul> <li>Presse-pap</li> </ul>         | iers                 |               |
| <ul> <li>Couper, cor</li> </ul>        | pier, coller         |               |
| – Dans une                             | même application     |               |
| <ul> <li>Entre deux</li> </ul>         | applications différe | ntes          |
| <ul> <li><u>Quitter</u></li> </ul>     |                      |               |
|                                        |                      |               |
| AvantDeCommencer.ppt<br>MAJ 29/10/2009 | http://aivm.free.fr  | 2             |

## <section-header><section-header><section-header><list-item><list-item>

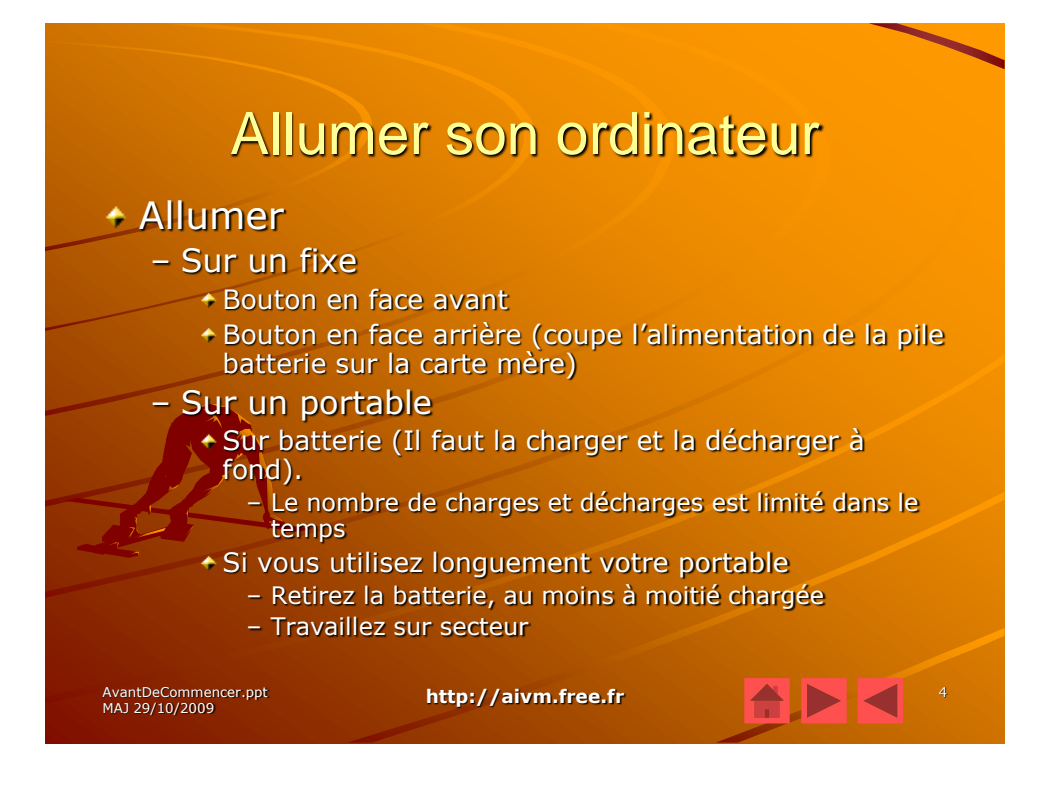

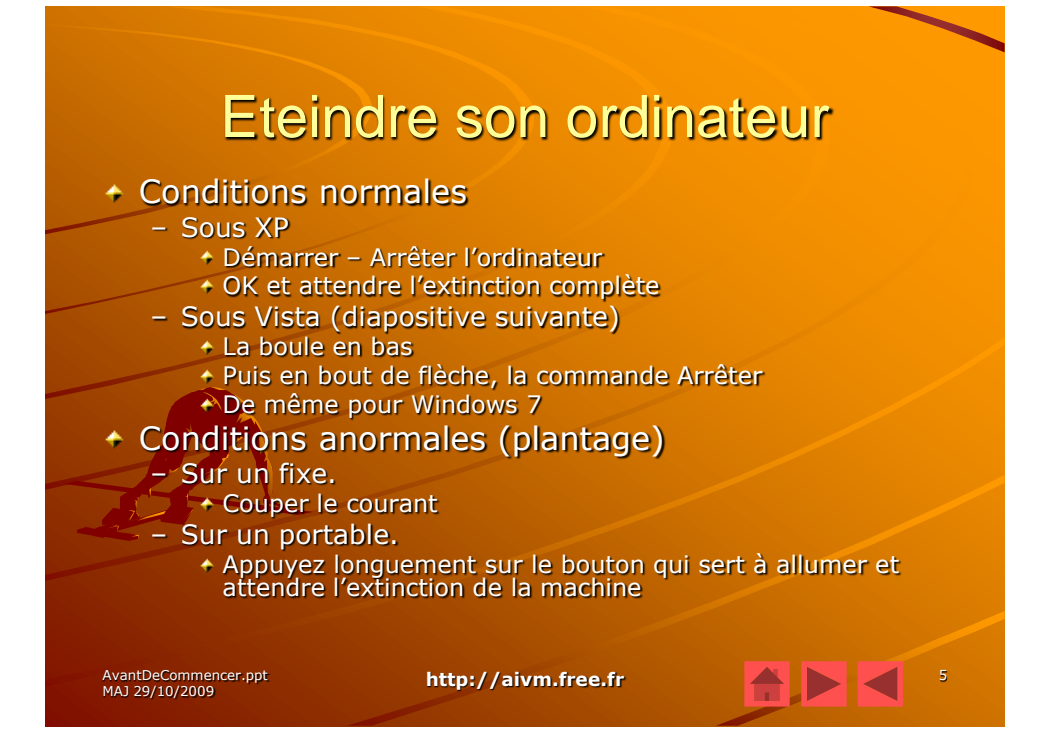

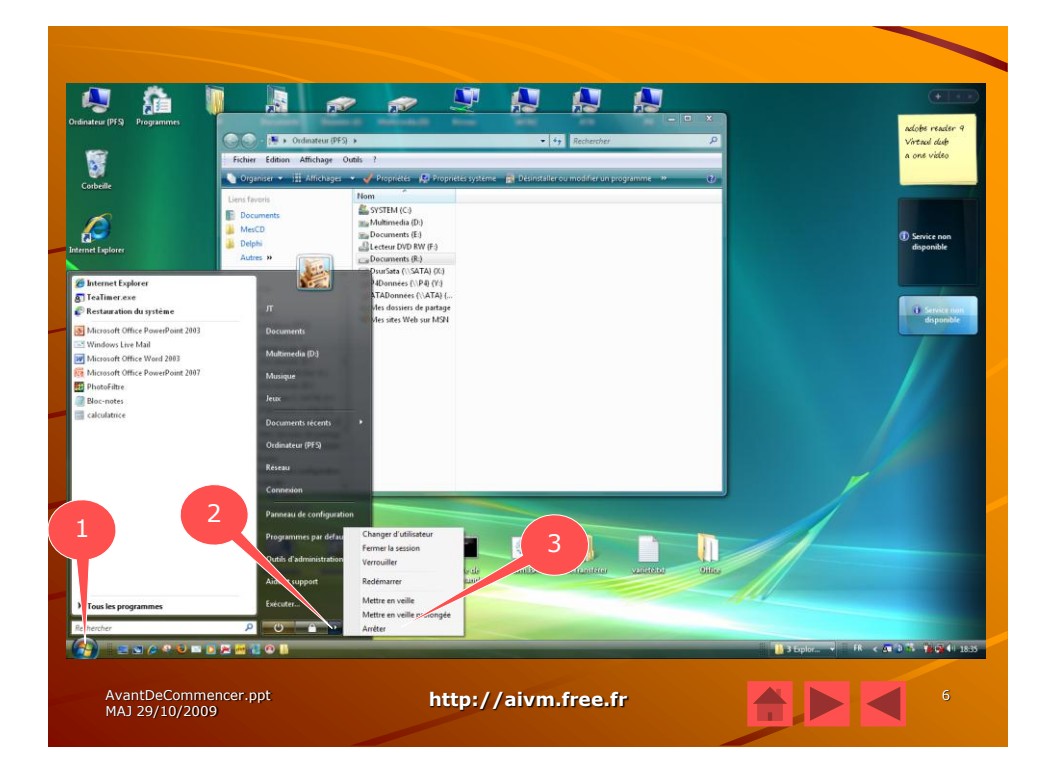

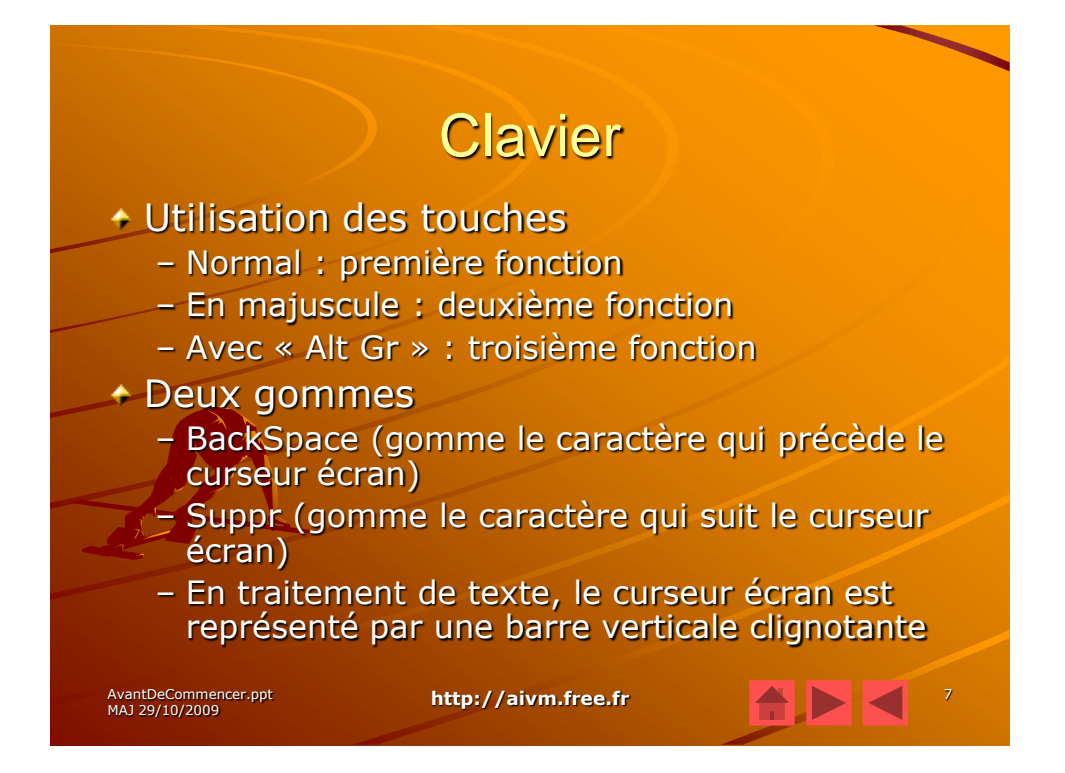

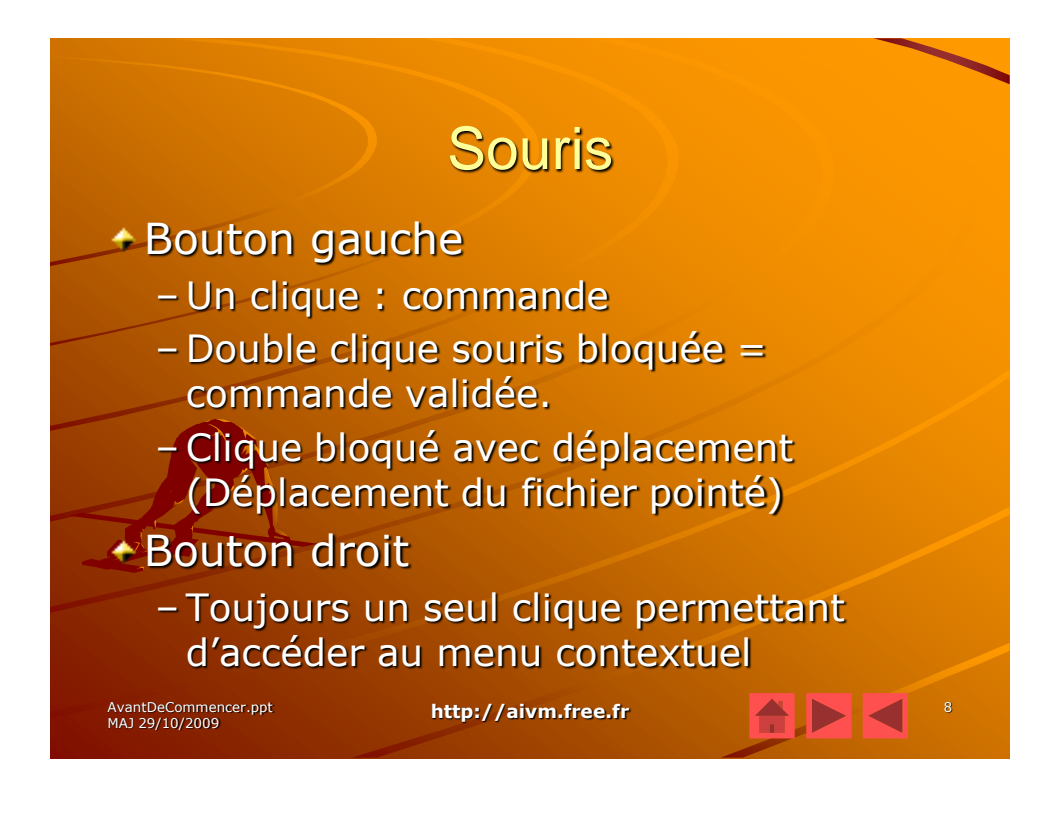

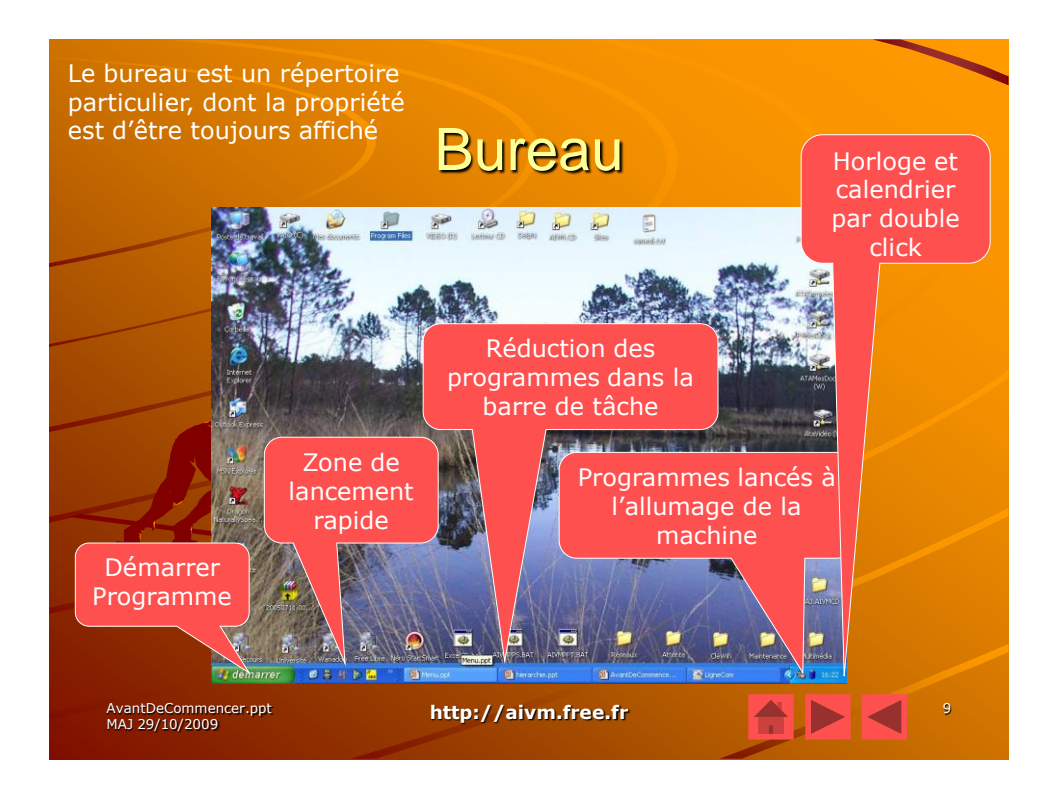

| Vocabulaire de base<br>Le nom des objets                                                                                                    |                                                                                                    |  |  |  |  |
|----------------------------------------------------------------------------------------------------|----------------------------------------------------------------------------------------------------|--|--|--|--|
| <ul> <li>Fenêtre <ul> <li>De l'explorateur</li> <li>De travail</li> <li>Déroulante</li> </ul> </li> <li>Barre d'outils</li> <li>Icône <ul> <li>Sur le bureau</li> <li>Dans une barre d'outils</li> </ul> </li> <li>Menu <ul> <li>Rubrique du menu</li> <li>Classeur</li> <li>Onglet de classeur</li> </ul> </li> </ul> | <ul> <li>Case à cocher</li> <li>Ascenseur</li> <li>Tapis roulant</li> <li>Bouton <ul> <li>Bouton d'exécution</li> <li>Bouton radio</li> </ul> </li> <li>Nous allons définir ces mots au fur et à mesure que nous rencontrerons les objets correspondants</li> </ul> |  |  |  |  |
| AvantDeCommencer.ppt http://a<br>MAJ 29/10/2009                                                                                                    | ivm.free.fr                                                                                                    |  |  |  |  |

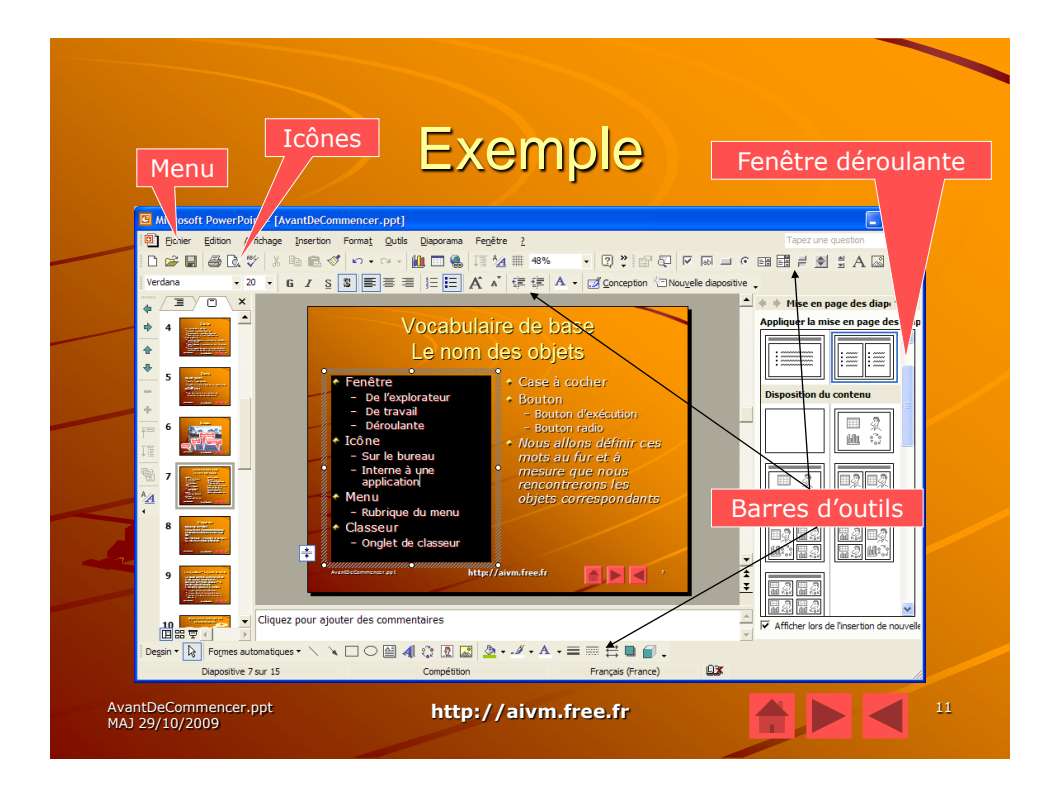

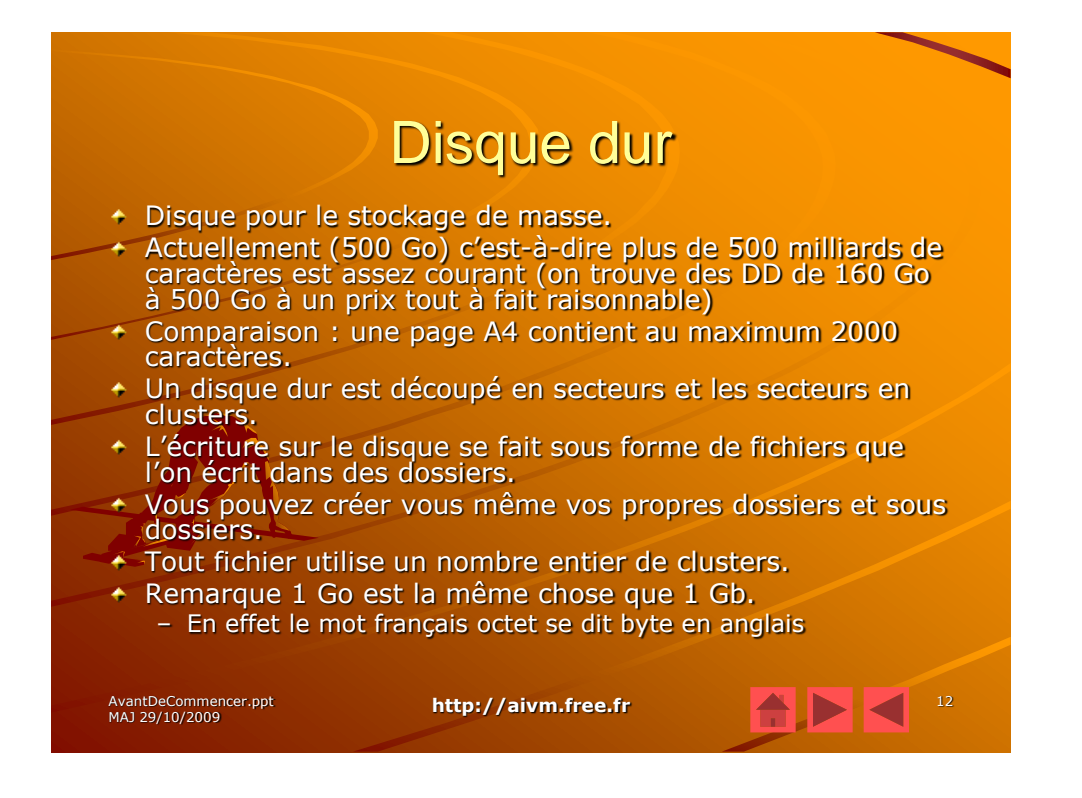

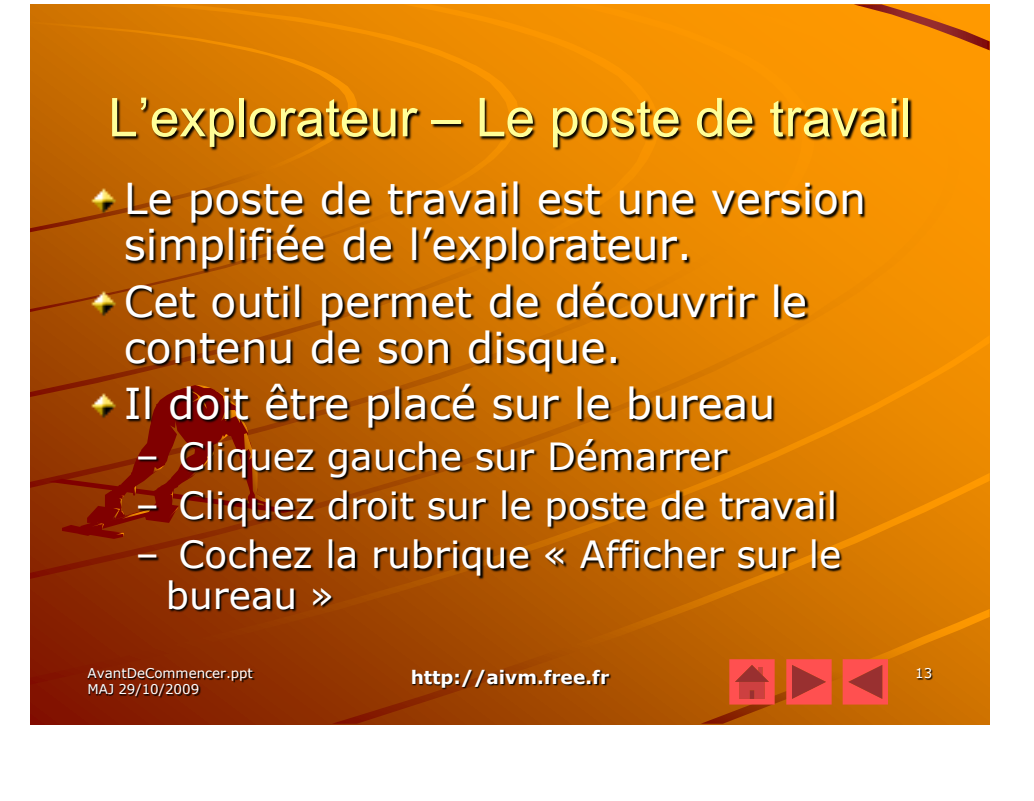

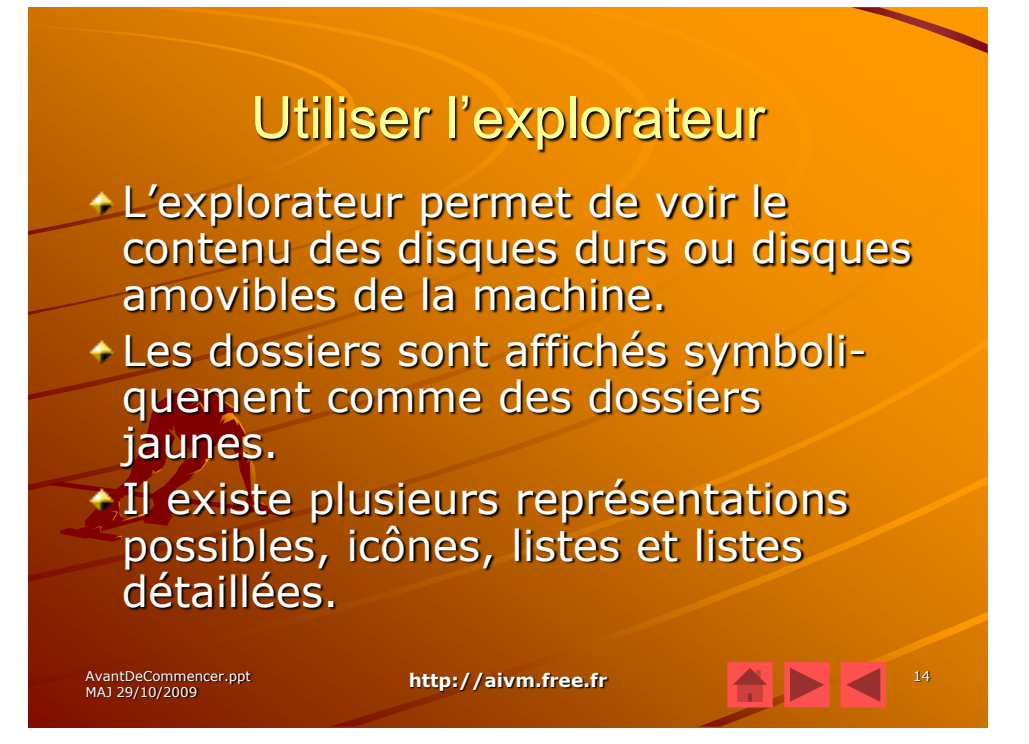

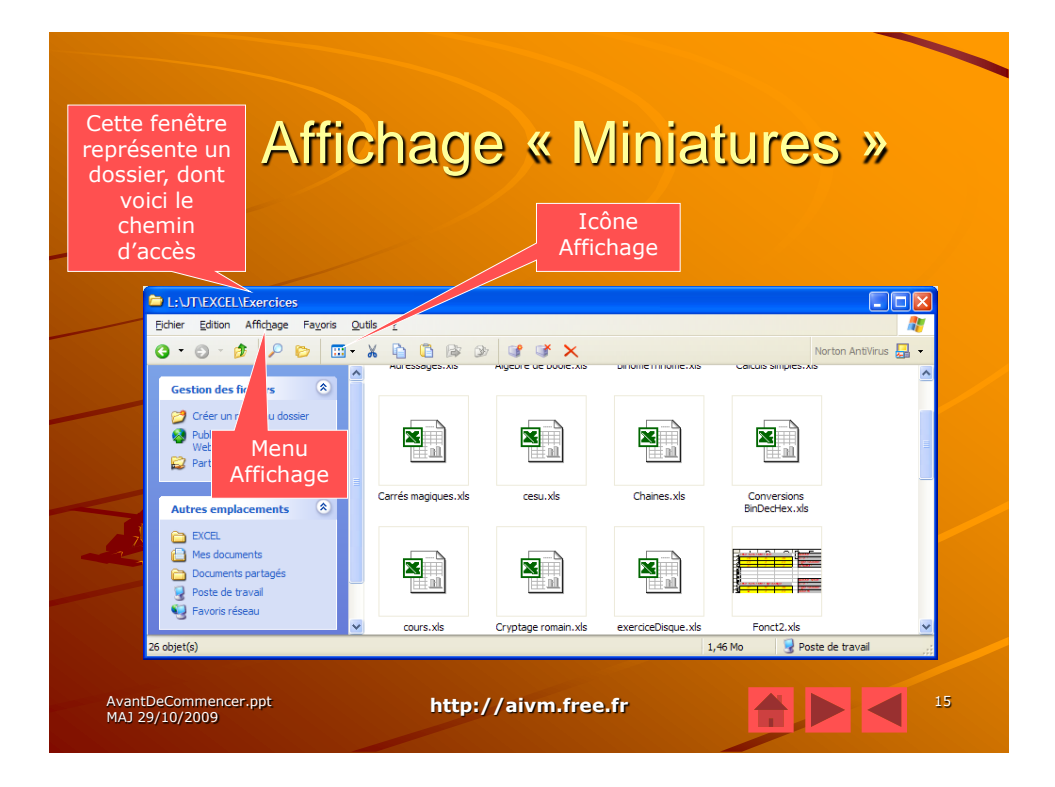

| 7 1110                                                                       | ilage « i                                                        | noouique                                                                  |                      |
|------------------------------------------------------------------------------|------------------------------------------------------------------|---------------------------------------------------------------------------|----------------------|
|                                                                              |                                                                  | Icône<br>Affichage                                                        |                      |
| L:\JT\EXCEL\Exercices                                                        |                                                                  |                                                                           |                      |
| Fichier Edition Affichage Favoris                                            | Outils ?                                                         |                                                                           | AT                   |
| 3 • 6) • 🦻 👂 📴                                                               | - X 🖻 🗳 🕸 🖉 💕                                                    | ×                                                                         | Norton AntiVirus 归 👻 |
| Gestion des fichiers                                                         | BinômeTrinôme.xls<br>Feuille de calcul Microsoft Exce<br>20 Ko   | el Calculs simples.xls<br>Feuille de calcul Microsoft Exce<br>76 Ko       | ·                    |
| Publier ce dossier sur le<br>Web<br>Partager ce dossier                      | Carrés magiques.xls<br>Feuille de calcul Microsoft Exce<br>39 Ko | el <b>Cesu.xis</b><br>Feuille de calcul Microsoft Exce<br>16 Ko           | I E                  |
| Autres emplacements 🛞                                                        | Chaines.xls<br>Feuille de calcul Microsoft Exce<br>25 Ko         | el Conversions BinDecHex.xls<br>Feuille de calcul Microsoft Exce<br>28 Ko | I                    |
| <ul> <li>EXCEL</li> <li>Mes documents</li> <li>Documents partagés</li> </ul> | cours.xls<br>Feuille de calcul Microsoft Exce<br>68 Ko           | el Cryptage romain.xls<br>Feuille de calcul Microsoft Exce<br>14 Ko       | 1                    |
| <ul> <li>Poste de travail</li> <li>Favoris réseau</li> </ul>                 | exerciceDisque.xls<br>Feuille de calcul Microsoft Exce<br>15 Ko  | el Fonct2.xls<br>Feuille de calcul Microsoft Exce<br>67 Ko                |                      |

| Af                                     | ficha            | ade                     | « [(         | côn                    | es                     | »               |             |
|----------------------------------------|------------------|-------------------------|--------------|------------------------|------------------------|-----------------|-------------|
| 7.41                                   |                  | 290                     |              | I Affi                 | cône<br>chage          | "               |             |
| L:\JT\EXCEL\Exercices                  |                  |                         |              |                        |                        |                 |             |
| Eichier Edition Affichage Favoris      | <u>O</u> utils ? |                         |              |                        |                        |                 | <b>A</b> *  |
| G • O • 👂 🔎 🛅                          | • X 🖻 🗓          | B 🕑 🧐                   | r ⊈ X        |                        |                        | Norton An       | tiVirus 📙 👻 |
| Gestion des fichiers 🔹                 |                  |                         |              |                        |                        |                 | <u> </u>    |
| 🧭 Créer un nouveau dossier             | Adressages.xls   | Algèbre de<br>boole.xls | BinômeTrinô  | Calculs<br>simples.xls | Carrés<br>magigues.xls | cesu.xls        |             |
| Publier ce dossier sur le<br>Web       |                  |                         |              |                        |                        |                 |             |
| 😂 Partager ce dossier                  | Chaines vis      | Conversions             |              | Crustane               | exerciceDisque         | Eonct2 via      |             |
|                                        | Criaines.xis     | BinDecHex.xls           | cours.xis    | romain.xls             | xls                    | Policiz.xis     |             |
| Autres emplacements 🙁                  |                  |                         |              |                        | ×                      |                 |             |
| EXCEL     Mes documents                | Graphiques       | information.xls         | La fonction  | Les suites             | Les tables de          | Les tables      |             |
| Documents partagés                     | Etudiant.xls     |                         | SI.XIS       | Etudiant.xls           | pythagore.xls          | nexadecimale    |             |
| Poste de travail                       |                  |                         |              |                        |                        |                 |             |
| eavons reseau                          | Moyenne.xls      | Pâques.xls              | RechIndEquiv | Révisions.xls          | RévisionSi.xls         | Sauf.xls        | <b>v</b>    |
| 26 objet(s)                            |                  |                         |              |                        | 1,46 Mo                | 💡 Poste de trav | ail 🥂       |
| AvantDeCommencer.ppt<br>MAJ 29/10/2009 |                  | http://                 | aivm.free    | e.fr                   | 1                      |                 | 17          |

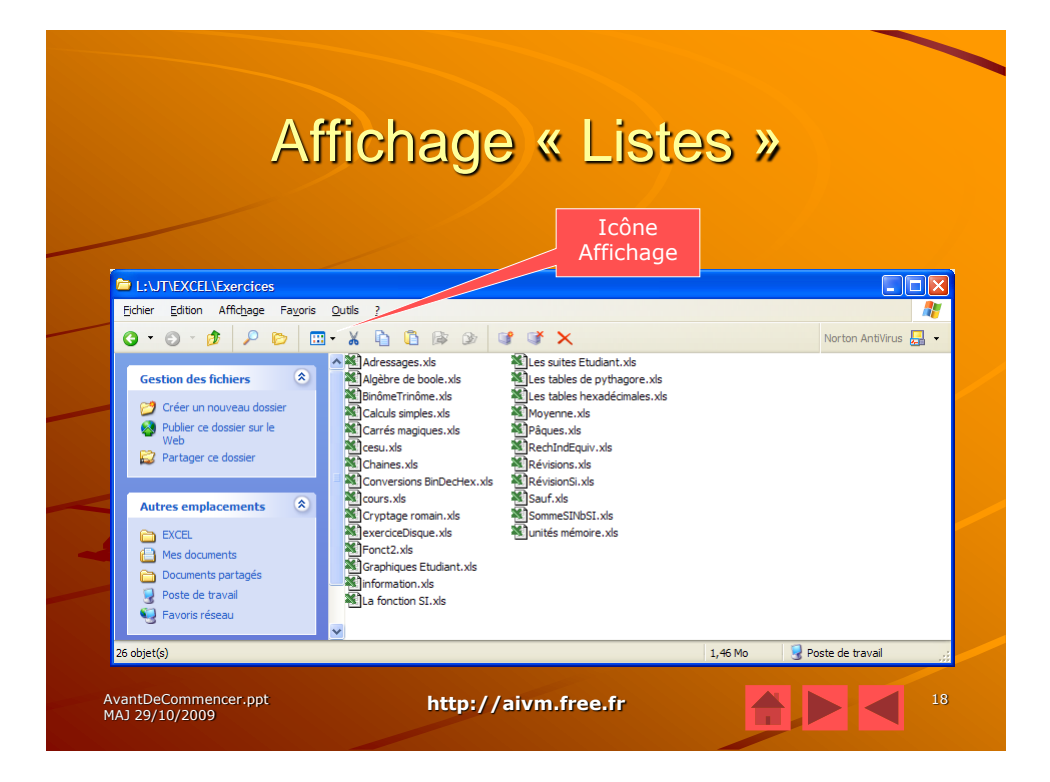

|                                                                                                    | monago                                                                                                    |                                                                                                    | 5 //                                                                                                    |         |
|----------------------------------------------------------------------------------------------------|----------------------------------------------------------------------------------------------------|----------------------------------------------------------------------------------------------------|----------------------------------------------------------------------------------------------------|---------|
|                                                                                                    |                                                                                                    | Icône<br>Affichage                                                                                                    |                                                                                                    |         |
| L:\JT\EXCEL\Exercices                                                                                                    |                                                                                                    |                                                                                                    |                                                                                                    |         |
| Eichier Edition Affichage Favor                                                                                                    | is <u>O</u> utils <u>?</u>                                                                                                    |                                                                                                    |                                                                                                    |         |
| Q • O • 🔊 🔎 📂                                                                                                    | 🖽 • 🔏 🛅 🖺 🕼 🎯 🕼                                                                                                    | * X                                                                                                    | Norton AntiVir                                                                                                    | rus 📙 👻 |
|                                                                                                    | Nom 🔶                                                                                                    | Taille Type                                                                                                    | Date de modification                                                                                                    | /       |
| Créer un nouveau dossier<br>Ublier ce dossier sur le<br>Web<br>Partager ce dossier<br>Autres emplacements<br>EXCEL<br>Che documents<br>Documents partagés<br>Poste de traval | 에 cisayes.xis<br>에 Algèbre de bolex.kis<br>에 Diame Trinôme.xis<br>Calculs simples.xis<br>에 Caricés magiques.xis<br>에 Charies.xis<br>Charies.xis<br>에 Conversions BinDecHex.xis<br>에 Conversions BinDecHex.xis<br>에 Cryptage romain.xis<br>에 Cryptage romain.xis<br>에 Fonct2.xis<br>에 Graphques Etudiant.xis<br>에 Graphques Etudiant.xis<br>에 Formation.xis | 14 λο         Feuille de calcul Micr.           92 Ko         Feuille de calcul Micr.           20 Ko         Feuille de calcul Micr.           76 Ko         Feuille de calcul Micr.           39 Ko         Feuille de calcul Micr.           16 Ko         Feuille de calcul Micr.           25 Ko         Feuille de calcul Micr.           28 Ko         Feuille de calcul Micr.           68 Ko         Feuille de calcul Micr.           14 Ko         Feuille de calcul Micr.           15 Ko         Feuille de calcul Micr.           15 Ko         Feuille de calcul Micr.           16 Ko         Feuille de calcul Micr.           15 Ko         Feuille de calcul Micr.           16 Ko         Feuille de calcul Micr.           36 Ko         Feuille de calcul Micr.           36 Ko         Feuille de calcul Micr.           36 Ko         Feuille de calcul Micr. | 13/12/2005 12:38<br>13/12/2005 12:38<br>13/12/2005 12:38<br>13/12/2005 12:38<br>13/12/2005 12:38<br>13/12/2005 12:38<br>13/12/2005 12:38<br>13/12/2005 12:38<br>13/12/2005 12:38<br>13/12/2005 12:38<br>13/12/2005 12:38<br>13/12/2005 12:38 |         |
| 3 10101010000                                                                                                    | Les suites Etudiant vis                                                                                                    | 44 Ko Feuille de calcul Micr.<br>37 Ko Feuille de calcul Micr.                                                                                                    | . 13/12/2005 12:38<br>13/12/2005 12:38                                                                                                    |         |

| 1.143                                | liestier                                                     |                                                   |                                   | 4                         |   |
|--------------------------------------|--------------------------------------------------------------|---------------------------------------------------|-----------------------------------|---------------------------|---|
|                                      | lisation                                                     | ideiex                                            | piora                             | teur                      |   |
| Ficher Edition Affichage Fa          | ivoris Dutlis ?                                              |                                                   |                                   |                           |   |
| 0·0·0 / / D                          | _ <u>□</u> • × 10 0 № 2∗ 3* 3* ×                             |                                                   |                                   | Norton Antilinus 🔝 👻      |   |
| Gestion des fichiers                 | exemple_fichiers     DExempleAvecSommaire_fichiers           | Geobot.htm<br>Generalites2.ppt                    | PhotoStory3.ppt<br>PptEtPlash.ppt |                           |   |
| Recommer ce fichier                  | Gsobot_fichers                                               | Getright.ppt                                      | PPTetriTML.ppt                    |                           |   |
| Déplacer ce fichier                  | La technologie des Courants Porteurs en Lip                  | In the sector of                                  | T. Programme.pps                  |                           |   |
| Copier ce fichier                    | phishing_fichiers                                            | internetExplorer.ppt                              | E Protection.pps                  | D é a substant            |   |
| 😝 Publier ce fichier sur le Web      | 2 Zombie_fichiers                                            | RQ.bmp                                            | Providers.ppt                     | Repertoire                |   |
| 🗇 Envoyer ce fichier par cour        | mer 2004-2005.ppt                                            | 1 Jame boe                                        | Ellpsp7.ppt                       |                           |   |
| niectronique                         | A daware and                                                 | TTMMSactoria and                                  | Recourds windows.ppt              |                           |   |
| Summer of Shar                       | () avm.mpg                                                   | La technologie des Courants Porteurs en Ligne.htm | ReirsW98.ppt                      |                           |   |
| × suprise te ito ite                 | aivmpresentation.mpg                                         | LampeProj.bmp                                     | E Réseau.pot                      |                           |   |
|                                      | Arbonescence.ppt                                             | DuePC.ppt                                         | ScamerDiapol/P.ppt                |                           |   |
| Autres emplacements                  | Audacity.ppt                                                 | les protocoles TCP.htm                            | Son.ppt                           |                           |   |
| DI T                                 | The set of sector set                                        | Clesoases.ppt                                     | Dispan.ppt                        |                           |   |
| Mes documents                        | Bouton.cot                                                   | Diensönternes.pot                                 | Sovwaretlaster.pot                |                           |   |
| Deciments sectoria                   | (a) bravoav                                                  | ListApp.Bat                                       | Studo.pet                         |                           |   |
| Dente de traval                      | CarteMère.jpg                                                | Magix.ppt                                         | Thunderbird.pps                   |                           |   |
| E Paulota désenu                     | CCleaner.ppt                                                 | Maintenance.ppt                                   | Thunderbird.ppt                   |                           |   |
|                                      | COECapt                                                      | MAJ/Indows.ppt                                    | Trojan.ppt                        |                           | 1 |
|                                      | Concert ppt                                                  | Mercubemarrer.ppt                                 | Trombindiscope.ppt                | Eichiere ou               |   |
| Détails                              | S Correct way                                                | MSAntsprware.cot                                  | WindowsMovieNaker.cot             | Fichiers ou               |   |
|                                      | CorrectionOutlis.ppt                                         | multimeda.ppt                                     | Windows/P.ppt                     |                           |   |
|                                      | OUTEPOFWriter.ppt                                            | NeoDivs.ppt                                       | winoptimizer 1.jpg                | documents                 |   |
|                                      | Dreamweaver.ppt                                              | Nero5.ppt                                         | WinOptimizer.ppt                  | abeaments                 |   |
|                                      | 2_OVDShink.pps                                               | Nero6.ppt                                         | Winzp7.ppt                        |                           |   |
|                                      | erreur.way                                                   | New tors SW. pot                                  | Wind ant                          |                           |   |
|                                      | EXECUTER.ppt                                                 | Numériser0013.jpg                                 | Word-html.ppt                     |                           |   |
| Commandes                            | exemple.htm                                                  | 12]01166p120.ppt                                  | Zombie.htm                        |                           |   |
| Communues                            | ExempleAvecSommaire.htm                                      | Cutis.ppt                                         | Zombies.ppt                       |                           |   |
| a a n t a v t u all a a              | G foux.wev                                                   | OutlookExpress.ppt                                | ZonaAlarm.ppt                     |                           |   |
|                                      | Tileria est                                                  | Billectoner ont                                   | Contraction and the second second |                           |   |
|                                      | FlaskMpeg.ppt                                                | PCF.PPT                                           |                                   |                           |   |
|                                      | Pormats.ppt                                                  | PerleEcolePrimaire.pps                            |                                   |                           |   |
|                                      | FreeBox.ppt                                                  | phisting.htm                                      |                                   |                           |   |
|                                      | FTP.ppt                                                      | HIPhotoPilite.ppt                                 |                                   |                           |   |
| Type : Présentation Microsoft Powerl | Point Auteur : JT Titre : Généralités 1 Date de modification | : 07/07/2006 08:33 Talle : 45                     |                                   | 457 Ko 🕞 Poste de travail |   |
|                                      |                                                              |                                                   |                                   |                           |   |
|                                      | ht                                                           | hard to be the first for                          |                                   | 20                        |   |
| AvanceeCommencer.pp                  |                                                              | http://alvm.fr <u>ee.fr</u>                       |                                   | 20                        |   |
| MAJ 29/10/2009                       |                                                              |                                                   |                                   |                           |   |
|                                      |                                                              |                                                   |                                   |                           |   |

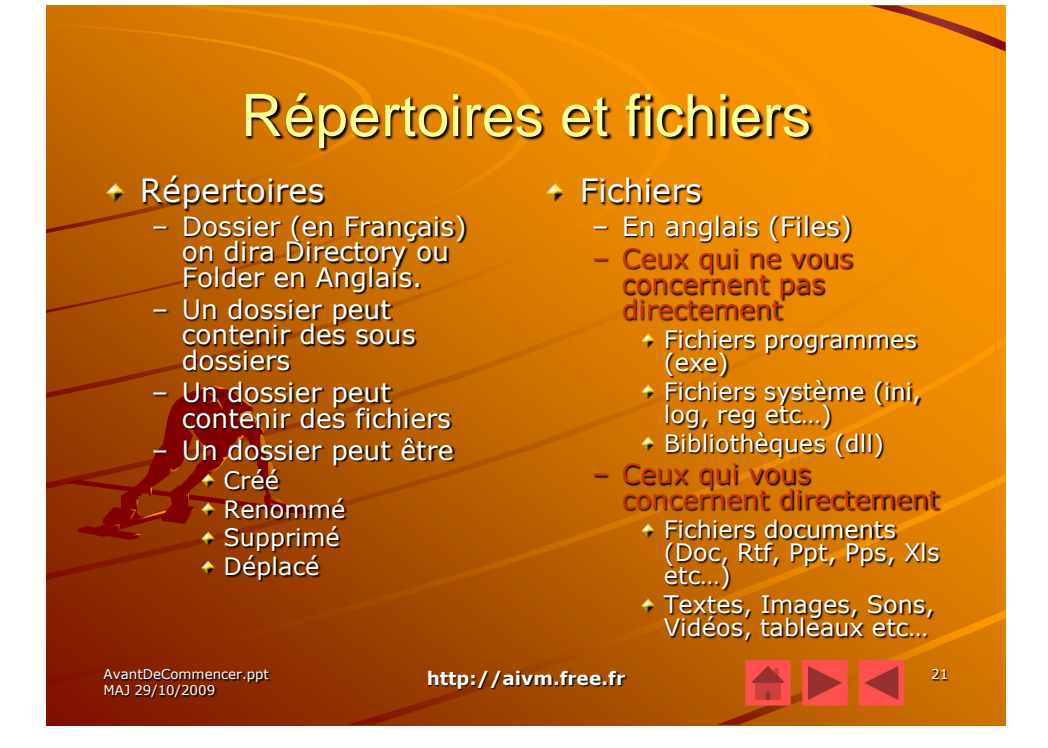

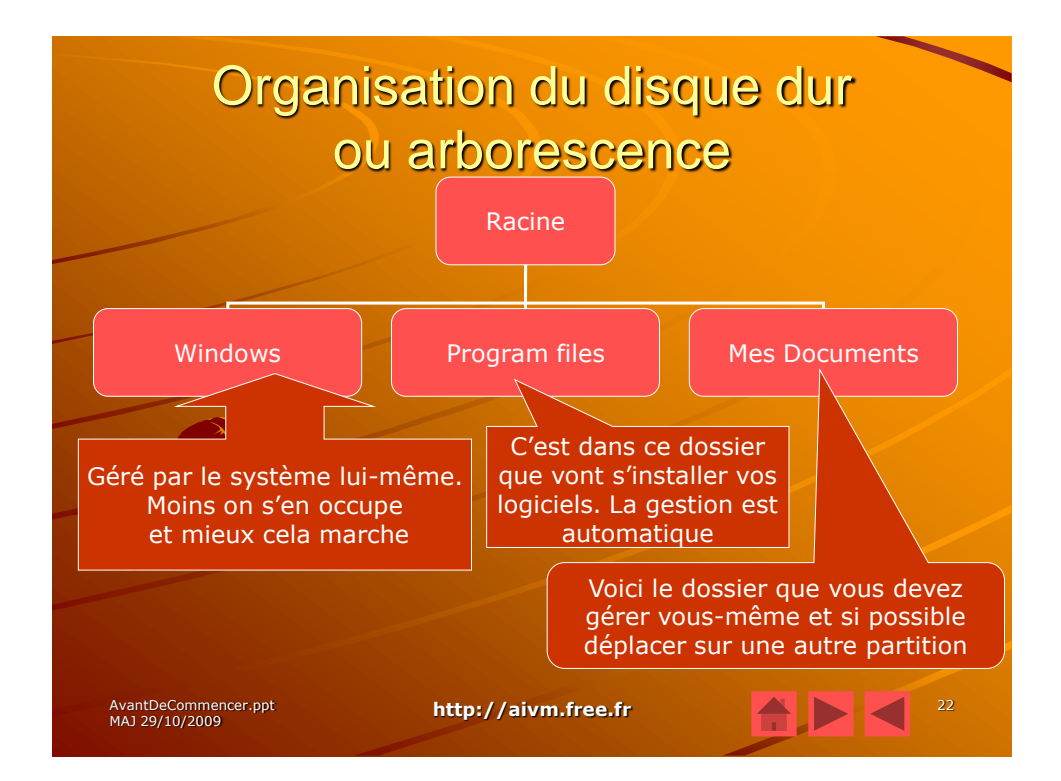

## <section-header><section-header><section-header><text><text><text><text><text>

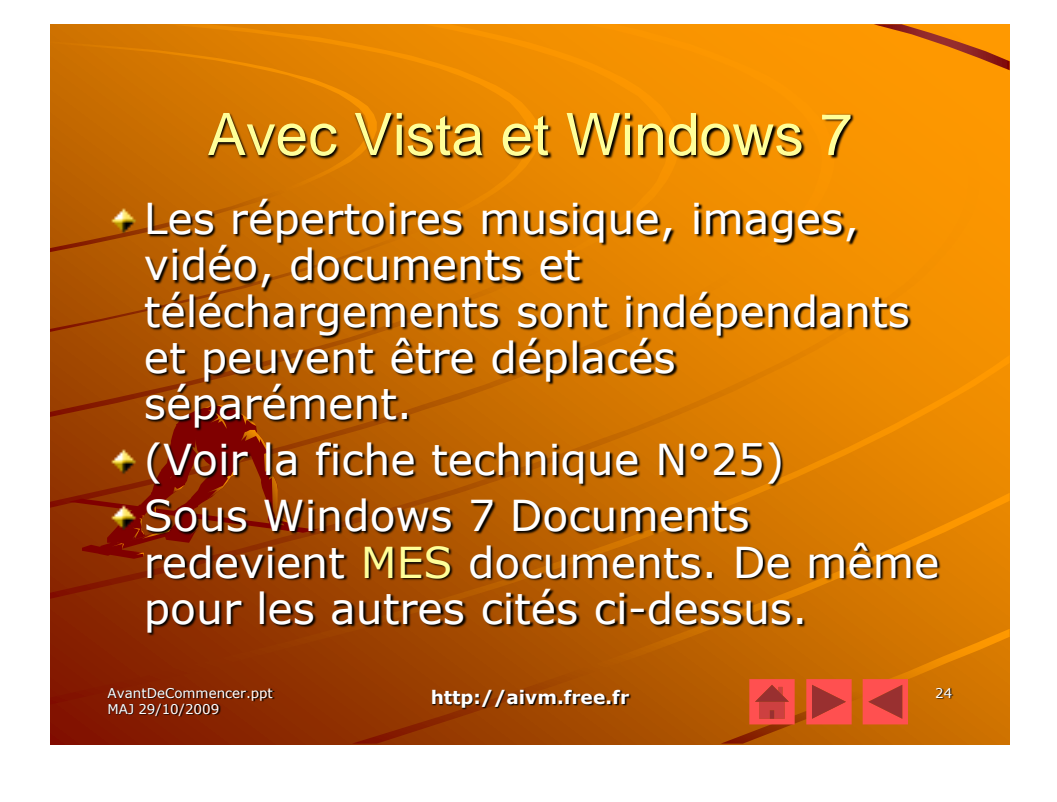

| Exemple possible                                                                                                    |               |
|----------------------------------------------------------------------------------------------------|---------------|
| Voir Hierarchie                                                                                                    | e.ppt         |
| Mes Documents                                                                                                    |               |
| MsOffice Egypte Compta-                                                                                                    | Salaires      |
| Word Excel Vidéos Photos Documents                                                                                                    |               |
| Évitez les accents et les espaces dans les noms de répertoir<br>Utilisez uniquement les caractères de l'alphabet latin et les chi<br>Évitez de mettre plus de 8 caractères (règles de 8+3) | es.<br>iffres |
| AvantDeCommencer.ppt http://aivm.free.fr                                                                                                    | 25            |

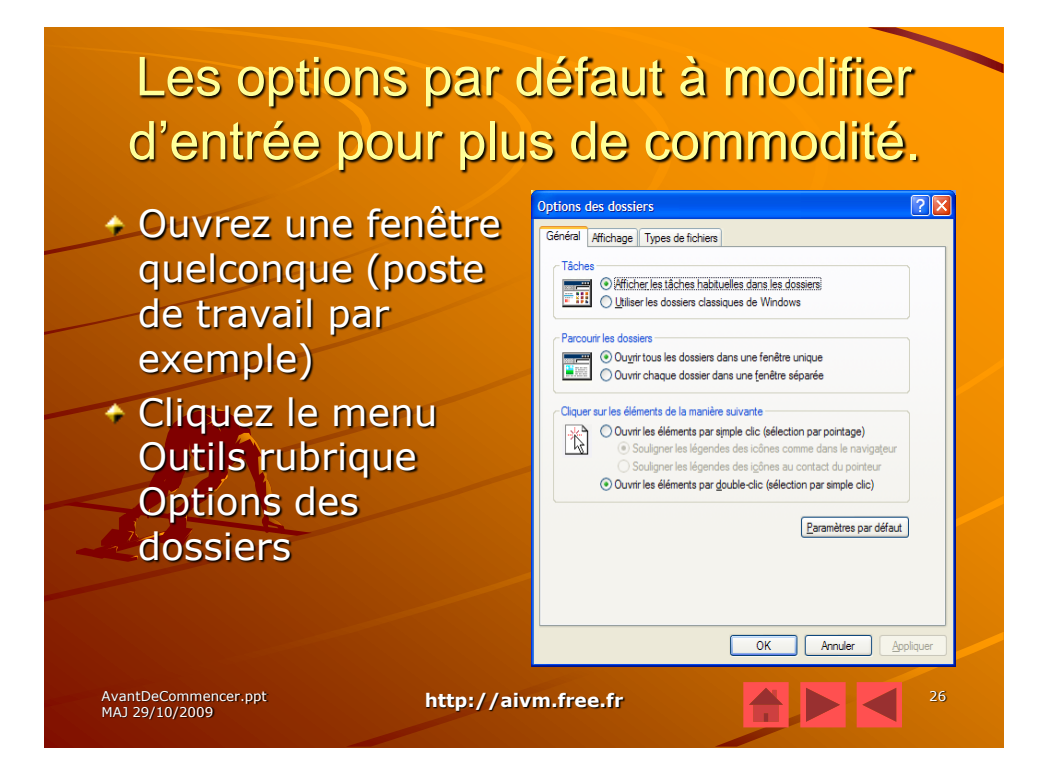

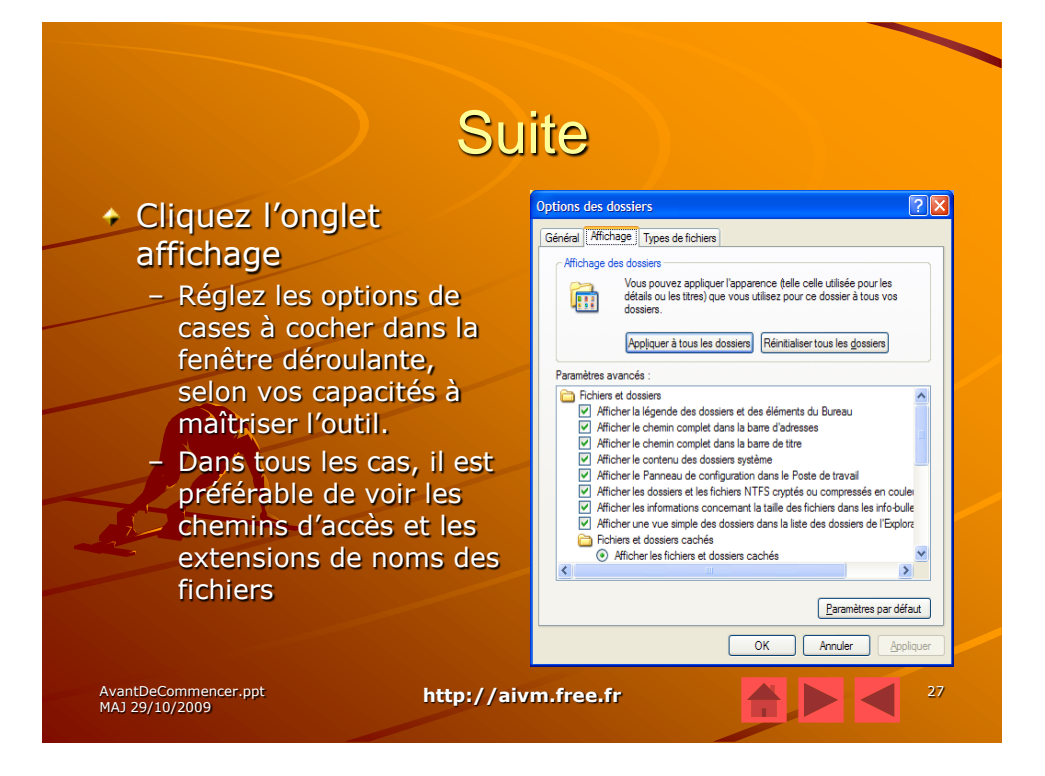

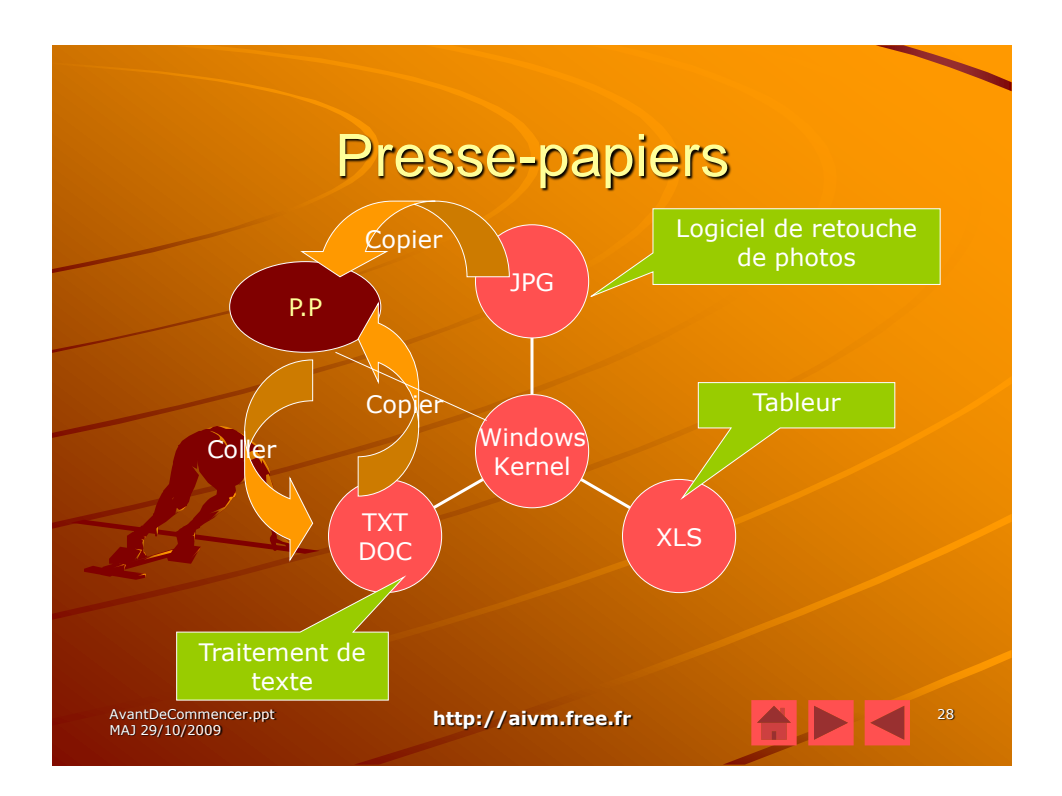

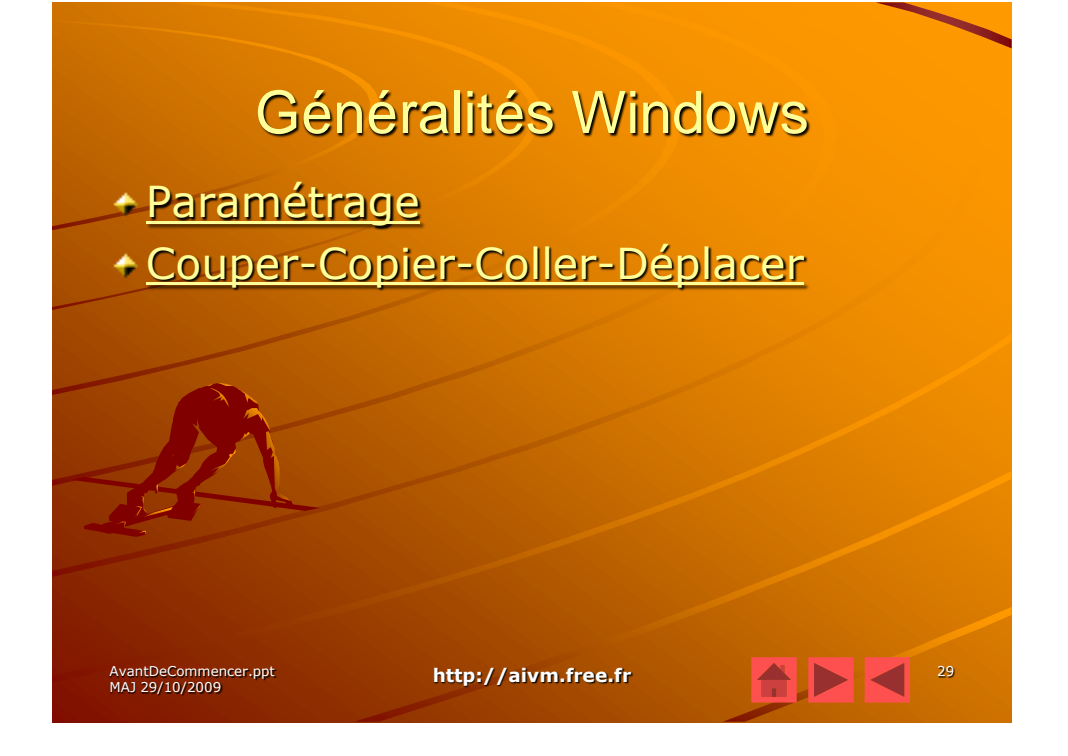

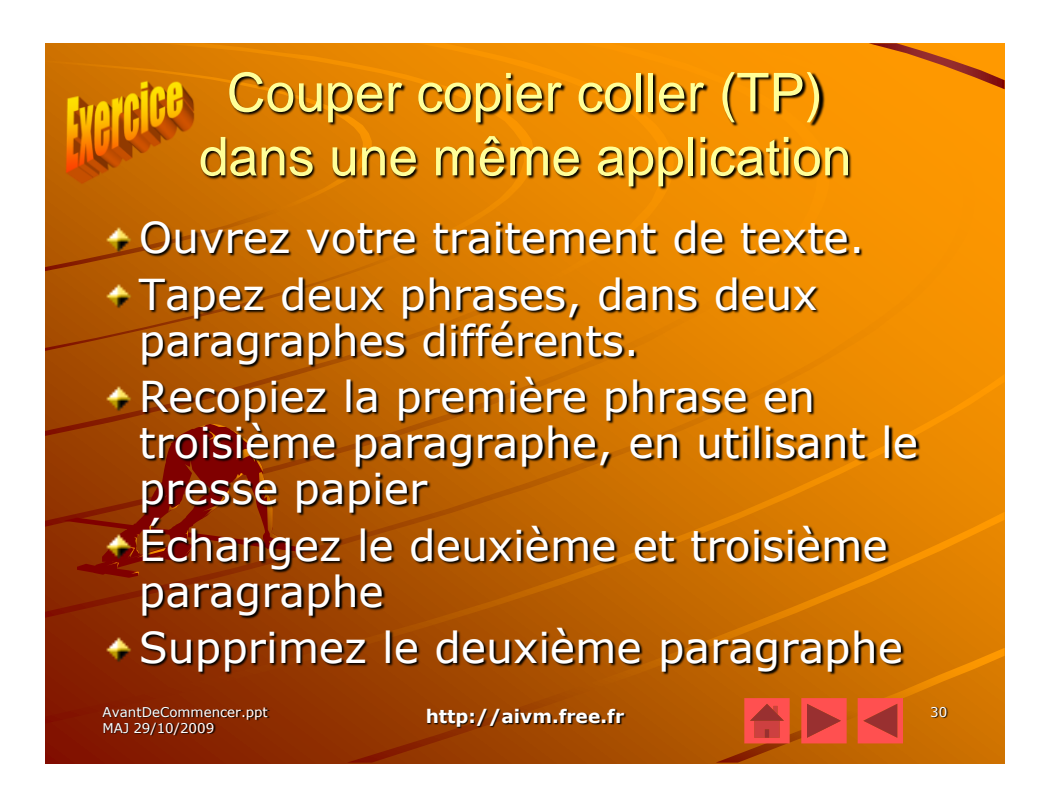

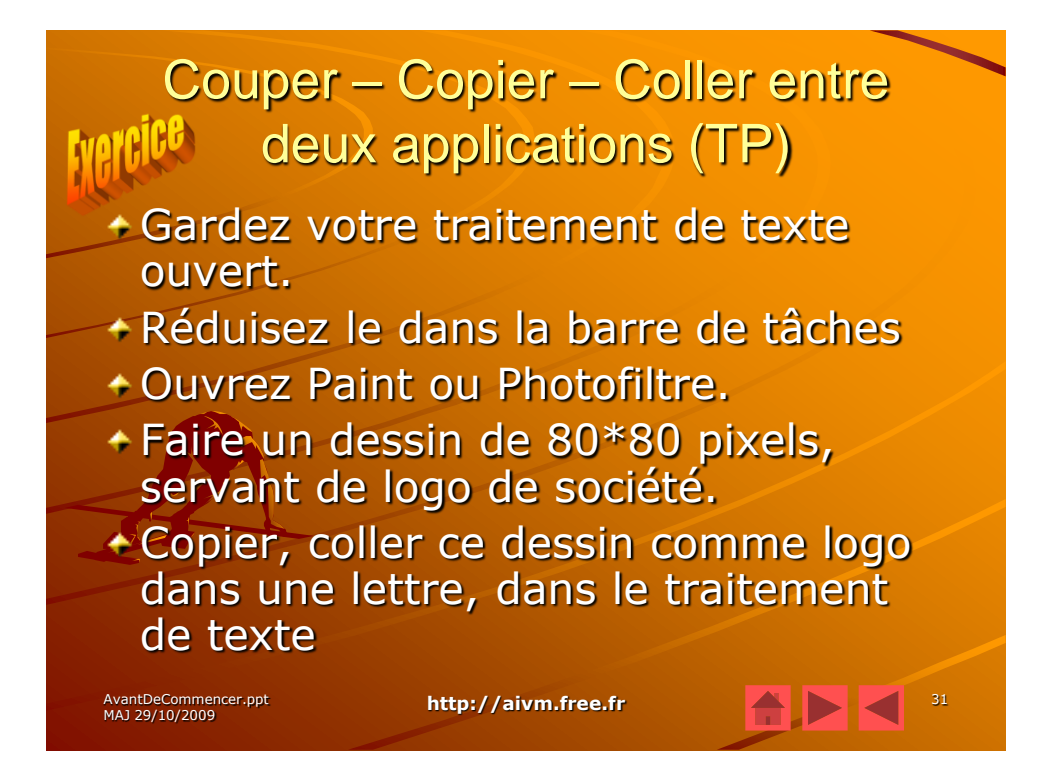